### Kommunekart

#### Søkefeltet

I søkefeltet kan det søkes på Gards- og bruksnummer, for eksempel 48/62 for rådhuset eller 3439-48/62 hvis en tar med kommunenummeret.

Adresser og stedsnavn kan søkes på, for eksempel Hanstadgata 4 eller Kvisthustjønnet.

# Hva finnes av kartlag i kommunekart og hvilken informasjon kan leses ut av kartet.

Kartlag som kan velges kommer fram til høyre på skjermen ved å trykke på kartlag ved kommunevåpenet oppe til venstre. Bakgrunnskart velges nede til venstre på skjermen under Bakgrunn: Kart, gråtonekart eller ortofoto (flybilder).

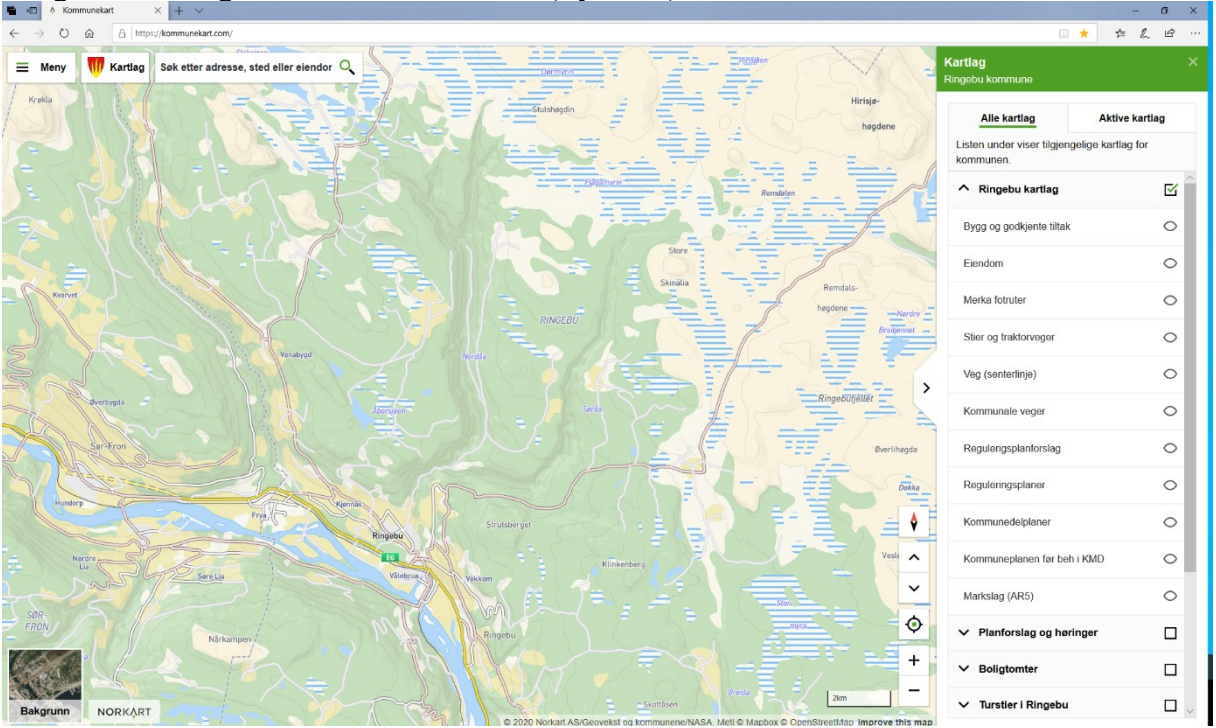

#### **Eiendom:**

Nøyaktige grenser målt med moderne landmålingsmetoder har grønn farge.

Unøyaktige gamle grenser fra skylddelinger, flyfotograferinger og gamle kart har gul, lilla, rød eller grå farge. Grå er antatte grenser, ofte lagt inn for å få registrert eiendommene i kartet. Noe informasjon om eiendom kommer opp ved å trykke på den aktuelle eiendommen. **Bygg og godkjente tiltak:** 

## Flaten for fritidsbolig/hytter er grønne, boliger gule og alt annet blått for det som er konstruert fra flyfoto eller målt inn med landmålingsmetoder.

For tiltak som ikke er konstruert eller målt nøyaktig enda er tiltak grønne med skrå skarvur fram til det foreligger brukstillatelse eller ferdigattest, da blir de oransje med rødt omriss. **Generelt for eiendom og bygg:** 

Hva som kan legges ut offentlig av informasjon om eiendommer og bygninger er styrt av matrikkeloven med forskrifter. Alt som er lovlig å legge ut er alltid tilgjengelig på seeiendom <u>https://www.kartverket.no/eiendom/</u> der kan også noe mer informasjon bestilles.

Eier kan få opp mer kommunal informasjon og matrikkelinformasjon om sin eiendom ved å logge på mineiendom: <u>https://www.ringebu.kommune.no/min-side/</u>

#### Merka fotruter:

Inneholder noen merka fotruter, men er ikke komplett. Typisk innhold er DNT ruter. Stier og traktorveger og Turstier i Ringebu

Inneholder alle stier og traktorveger i Ringebu. Se også egen informasjon om turstier på hjemmesiden til kommunen. <u>https://www.ringebu.kommune.no/tjenester/plan-og-teknisk/kart-og-oppmaling/turstier-i-ringebu.111232.aspx</u>

I forhold til traktorveger gjøres det oppmerksom på at ferdsel på innmark ikke er tillatt når det er bart uten eiers samtykke. I utmerk er det fri ferdsel.

#### **Boligtomter:**

Inneholder ledige boligtomter i kommunen. Kommunale merket med K og private med P. **Jord og flomskred:** 

Inneholder aktsomhetskart for jord og flomskred fra NVE. I stor grad beregnet ut ifra bratthet. Ekstra aktsomhet bør utvises ved tiltak nær bekker og elver. Sjekk NVE for mer informasjon om naturfare mm: <u>https://atlas.nve.no</u>

#### Reguleringsplaner, reguleringsplanforslag, kommuneplaner og kommunedelplaner

Arealplaner kan tegnes og en kan få opp informasjon om reguleringsformål og linker til planinnsyn og bestemmelser. Se eget punkt om informasjon om objekter i kartet. Planer og bestemmelser kan være kompliserte å tolke riktig så det anbefales å kontakte arealplanleggerne våre hvis en har spørsmål.

#### Markslag/AR5

AR5 viser for eksempel dyrka mark, skog, veger, bebygd areal, snaufjell, myr osv. Datasettet er blant annet mye brukt av landbukskontoret og finnes også i gardskart som alle innen landbruket er godt kjent med.

#### **Regionale planer:**

Her ligger regional plan for Rondane-Sølenkletten. Det er ikke aktiv informasjon for denne planen.

#### Informasjon om objekter i kartet

Informasjon om objekter en klikker på i kartet kommer opp til høyre på skjermen. Det kan klikkes på tekst i feltet til høyre på skjermen for å få opp mer informasjon om for eksempel eiendom eller bygning. Hvis reguleringsplaner er slått på som kartlag, kan en få opp informasjon om reguleringsformål og link til innsyn i planer og planbestemmelser, og noe tilsvarende for kommuneplaner.

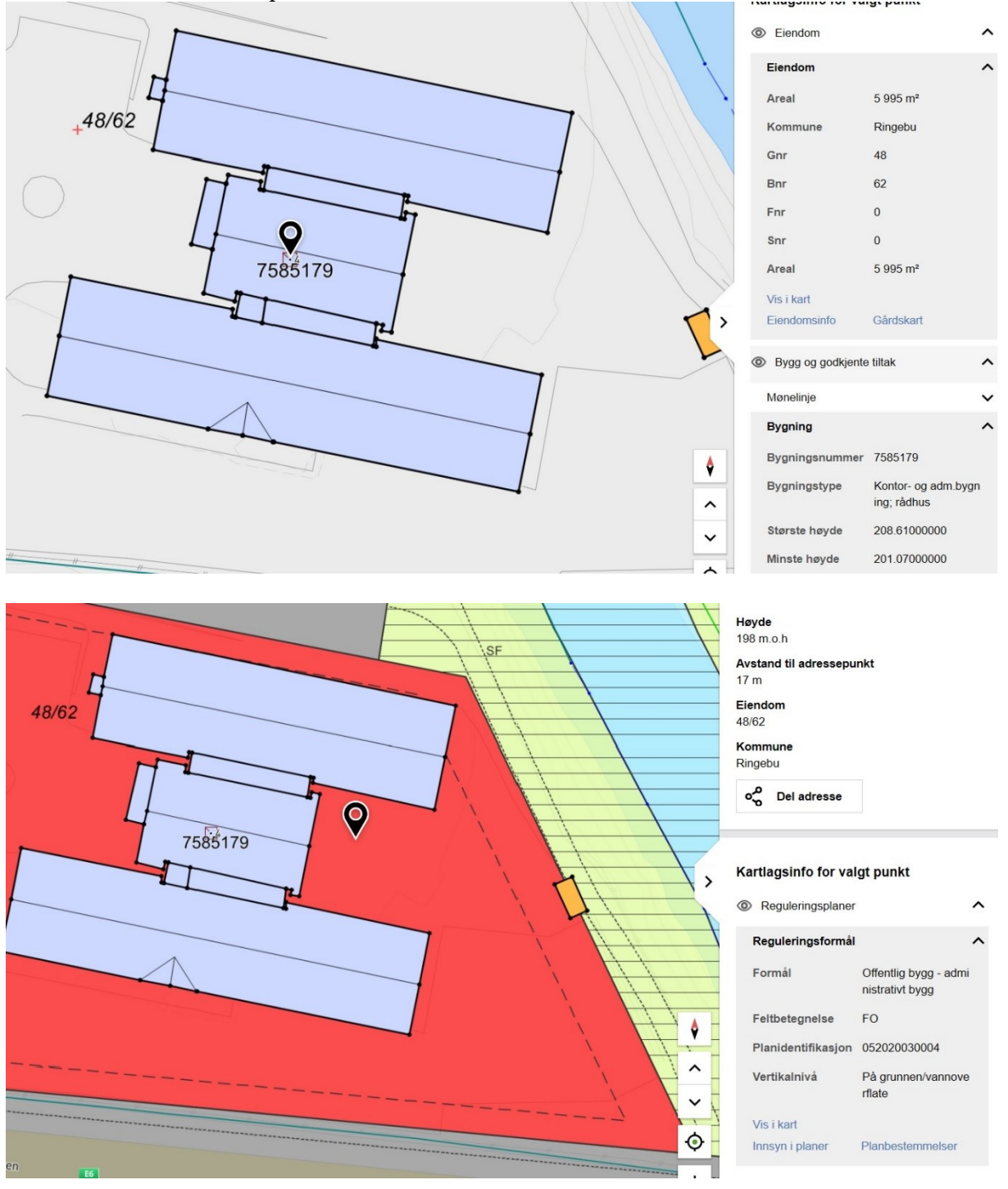

#### Muligheter under Meny i kommunekart

Under Meny oppe til venstre på skjermen finnes ulike kommandoer og valg.

Mål i kart for å måle avstander/lengder og areal etter egen definisjon i kartet.

Tegn i kart for å tegne egne objekter og skrive tekst og tall i kartet.

Ruteplanlegger som fungerer som ruteplanlegger i for eksempel 1881.

Terrengprofil for å få tegnet enkelt terrengprofil og se høydeforskjell/hvor bratt det er. Del kart for å dele skjermbildet med andre for eksempel via epost eller sosiale medier.

Url/link kan også kopieres og for eksempel legges inn i et tekstdokument eller en presentasjon.

Skriv ut med enkel utskriftsfunksjon.

Hjelp med hjelpfunksjoner for kommunekart.

3D-kart som er en link til 3D-løsning for kart der det kan søkes på adresse eller manøvreres rundt. 3D data brukt her er av bedre kvalitet enn for eksempel Google Earth.

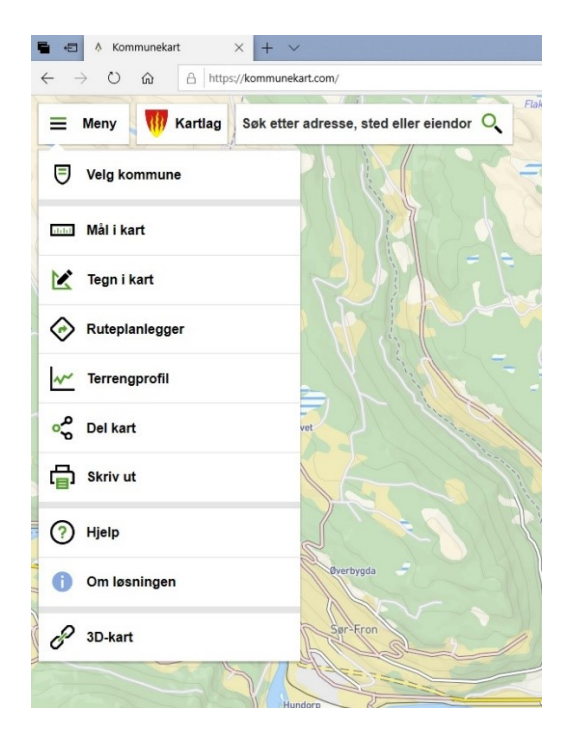